# NEW INDIAN CDC APPLICATION GUIDELINES

Revised Guidelines as per change in Government policy effective 08/10/2019

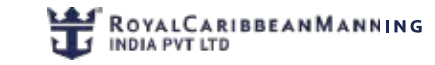

# SOP

**Step 1**: Use the link below to access the DGS website using <u>Mozilla Firefox</u> browser only. Use your INDoS number as your User Id. Your password will be your INDoS number followed by the number '1'. (For example, if your INDoS number is : 16ZL1280, then your User id will be 6ZL1280 and Password will be: 16ZL12801) http://220.156.189.33/esamudraUI/well.do?method=loadPage

**Step 2**: Click on **Update Seafarer Profile** and ensure your seafarer profile is accurately updated before you proceed to the nextstep.

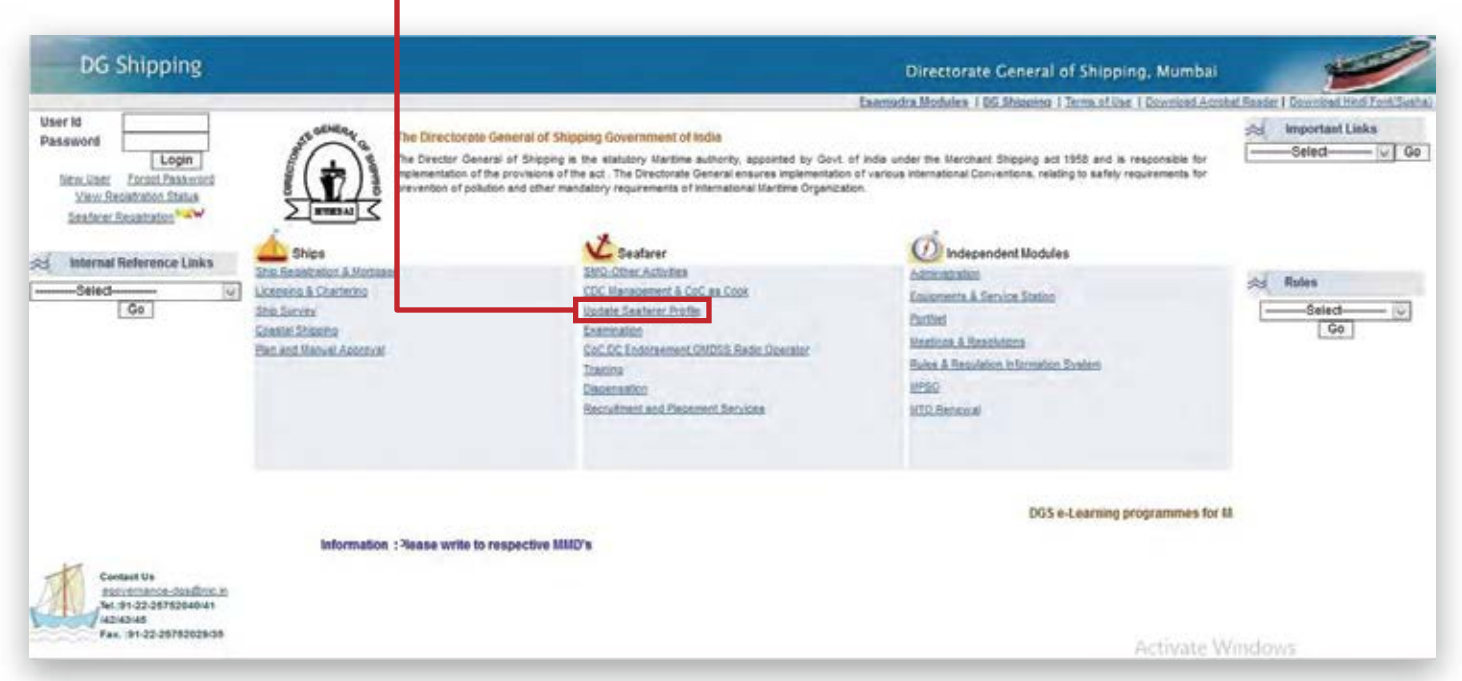

**Step 3:** Follow the next screen shot and click on <u>Nautical</u> from the drop-down menu. Update your physical details as indicated below.

| Contraction and the second second second second | and the second second second second second second second second second second second second second second second                                                                                                    | Se ifarer Pro                           | ofile             |                             |                             |                  |
|-------------------------------------------------|----------------------------------------------------------------------------------------------------|-----------------------------------------|-------------------|-----------------------------|-----------------------------|------------------|
| Note : All fields marked with an (*) aster      | ix are mandatory.                                                                                                    | 100 C C C C C C C C C C C C C C C C C C |                   |                             |                             |                  |
| Personal Details                                | Common and a common and a common and a |                                         |                   |                             |                             |                  |
| Indos No.                                       | 17269404                                                                                                    |                                         | Discipline        | Nautoral U                  |                             |                  |
| First Name*                                     | Lester                                                                                                    |                                         | Middle Name       | Select                      |                             |                  |
| Last Name                                       | Fernandes                                                                                                    |                                         | Banda             | Nastical                    |                             |                  |
| Date of Birth*                                  | 02/03/1973                                                                                                    |                                         | Place of Birth    | Engineering                 |                             |                  |
| Birth State*                                    | MANARASHTRA                                                                                                    |                                         | Birth Country'    | NOA                         |                             |                  |
| Nationality*                                    | INDIAN                                                                                                    |                                         |                   |                             |                             |                  |
| - Address Details -                             |                                                                                                    |                                         |                   |                             |                             |                  |
|                                                 | Present Address*                                                                                                    |                                         |                   | Permanent Addre             | ss*                         |                  |
|                                                 | 1-183 B IT CHAWL MAZGAON                                                                                                    |                                         |                   | 1-183 B IT CHAWL MAZGAON    |                             |                  |
|                                                 | C                                                                                                    | 11                                      |                   |                             |                             |                  |
|                                                 |                                                                                                    |                                         |                   |                             |                             |                  |
| City*                                           | MUMBAI                                                                                                    |                                         |                   | NUMBAI                      | 1                           |                  |
| Pin*                                            | 400010                                                                                                    |                                         |                   | 400010                      |                             |                  |
| State*                                          | MAMARASHTRA                                                                                                    |                                         |                   | MANARASHTRA                 |                             |                  |
| Country*                                        | India                                                                                                    | ~                                       |                   | NDIA                        |                             |                  |
| Telephone Number                                | 912223730809                                                                                                    |                                         |                   |                             |                             |                  |
| Mobile Number                                   | 919004873548                                                                                                    |                                         |                   | Note: To Update Permanent A | ddress.                     |                  |
| Emailer                                         | laster famandas (Rika com                                                                                                    |                                         |                   | Please Contact To Conce     | med Shipping Haster Office. |                  |
|                                                 |                                                                                                    |                                         |                   |                             |                             |                  |
| - Physical Details -                            | i                                                                                                    |                                         | No. of Concession |                             |                             |                  |
| Height (in Chis)*                               |                                                                                                    |                                         | Mair Color        | 4l                          |                             |                  |
| Eye Color-                                      |                                                                                                    |                                         | Complexion        | 1                           |                             | -                |
| Identification Mark*                            | Scars on both hands                                                                                                    |                                         |                   |                             | Activate W                  | Indows           |
|                                                 |                                                                                                    |                                         |                   |                             | Go to Settings              | to activate Wine |

Update your Physical Details above

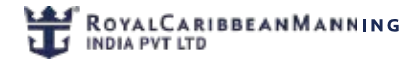

L

ī.

Step 4: Update <u>Educational Details</u> as indicated below. Select your educational qualification level from the options available in the window. Click on Add when you are done.

| ester Salix Fernandes (Eddar OV0120)                                        | 01:05 PM)                                                                                                    | and the second second se |              | theme and the second |
|-----------------------------------------------------------------------------|----------------------------------------------------------------------------------------------------|----------------------------------------------------------------------------------------------------|--------------|----------------------|
| tals Educational Details Pedressonal Training (                             | a Centrate Documents Click to New and Print Yo                                                                                                    | sæ Proble - Master Checker 🐭 - Mas Hen                                                                                                    |              |                      |
| Educational Details -> Educational Qual lic                                 | ation                                                                                                    |                                                                                                    |              |                      |
|                                                                             | Education                                                                                                    | al Qualification                                                                                                    |              |                      |
| Note : All fields marked with an (*) asterix ine<br>- Educational Details - | mandatory.                                                                                                    |                                                                                                    |              |                      |
| Education Level*                                                            | -Selects                                                                                                    | Main Subjects*                                                                                                    | 1            |                      |
| Serial No. of Certificate                                                   | «Select»                                                                                                    | Year of Passing (Y)                                                                                                    |              |                      |
| PCM Mark(%)                                                                 | 8th Standard                                                                                                    | English Mark(%)                                                                                                    | Not Required |                      |
| Result(%)/Grade*                                                            | 10TH (Matriculation/SSC)                                                                                                    | Name of Board/University*                                                                                                    |              |                      |
| Name of Institute*                                                          | Trade Cetificate(ITLNCTVT)                                                                                                    | Institution Address*                                                                                                    |              |                      |
|                                                                             | 10+2 (HSC/Intermediate/equivalent)                                                                                                    |                                                                                                    |              |                      |
| Comments<br>Seafarer's Com                                                  | Diploma                                                                                                    |                                                                                                    |              |                      |
|                                                                             | Graduate (Bachelors Degree)                                                                                                    |                                                                                                    |              |                      |
|                                                                             | PG Diploma                                                                                                    |                                                                                                    |              |                      |
| 2                                                                           | Post Graduate                                                                                                    |                                                                                                    |              |                      |
|                                                                             |                                                                                                    |                                                                                                    |              |                      |
| MMD's Comm                                                                  | trevet.                                                                                                    |                                                                                                    |              |                      |
|                                                                             |                                                                                                    | <u></u>                                                                                                    |              |                      |
|                                                                             | and the second second sec | a databa in the California                                                                                                    |              |                      |
|                                                                             | Note ( 1) Please use the "Add" Sutton to add t                                                                                                    | he details in the list below.                                                                                                    |              |                      |

Step 5: After clicking Add, your education details will be updated as shown below. Please confirm all details are accurate before clicking on the **Home** icon. I

| Educational Det                         | ils -> Educational Qualifica             | tion                                                            |                                                                                                    |                                                                               |                    |    |
|-----------------------------------------|------------------------------------------|-----------------------------------------------------------------|----------------------------------------------------------------------------------------------------|-------------------------------------------------------------------------------|--------------------|----|
| -                                       |                                          |                                                                 | Education al Qualificat                                                                                                    | ion                                                                           |                    |    |
| Note : All fields m<br>Educational Deta | srked with an (*) asterix are mandatory. |                                                                 |                                                                                                    |                                                                               |                    |    |
|                                         | Education Level*                         | «Select»                                                        | *                                                                                                    | Main Subjects*                                                                |                    |    |
|                                         | Serial No. of Certificate                |                                                                 |                                                                                                    | Year of Passing (YYYY)*                                                       |                    |    |
| 1                                       | PCM Mark(%)                              | Not Required                                                    | 9                                                                                                    | English Mark(%)                                                               | Not Required       | 8  |
|                                         | Result(%)/Grade*                         |                                                                 |                                                                                                    | Name of Board/University*                                                     | -                  |    |
|                                         | fiame of Institute*                      |                                                                 |                                                                                                    | Institution Address*                                                          | [                  |    |
|                                         | Seatarer's Comm                          | ent  Note ( 1) Please use th  2) In case of "Se  3) Any problem | e "Add" Button to add the details in the<br>mor Secondary School Certificate",PCt<br>during dats entry, please feel free to m | list below.<br>H and English Mark are compulsor<br>ali egovernance-dgs@nic.in | y.                 |    |
|                                         |                                          |                                                                 | Add Gaar                                                                                                    | Update quali                                                                  | fications carefull | ly |
|                                         | Production of the                        | and a second                                                    | Hain Subject                                                                                                    | Year of Passi                                                                 | ng Result (%)      |    |

Note: This completes your Seafarer profile requirement. \*\* DO NOT CLICK ON NEXT \*\*

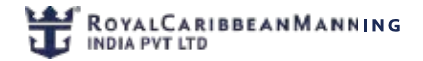

## SOP

Step 6: Start your online CDC application by clicking on CDC Management & CoC as Cook.

| The Directorate Ge                                                                                                    | ineral of Shipping Government of India<br>of Shipping is the statutory Martime authority, appointed by Govt, of<br>provisions of the act. The Directorate General ensures implementation on<br>and other mandatory requirements of International Martime Covarizatio | 1 India under the Merchant Shipping act 1955 and is responsible for                                                                                                    | Important Links                                                                                                    |
|----------------------------------------------------------------------------------------------------|----------------------------------------------------------------------------------------------------|----------------------------------------------------------------------------------------------------|----------------------------------------------------------------------------------------------------|
|                                                                                                    |                                                                                                    | of various international Conventions, relating to safely requirements for<br>16.                                                                                                    |                                                                                                    |
| Ships<br>in Resistration & Mortasse<br>consing & Chartoning<br>in Suttors<br>and Manual Approval<br>an and Manual Approval | Sectore<br>SND One Actures<br>CCC Merosenerst & CoC as Corb<br>Usedan Seafacer Postle<br>Carmatica<br>CoC DC Concenses OliDOS Rador Overstor<br>Training<br>Discensation<br>Recruitment and Placement Secrices                                                       | independent Modules<br>Administration<br>Excloments & Service Station<br>Portilet<br>Meetmas & Resolutions<br>Rules & Resolutions<br>MPSQ<br>MTD Renewal                                                                                                    | Rules                                                                                                    |
| te : Modules indicated as "Red" colour a                                                                                   | re not accessible.                                                                                                    |                                                                                                    |                                                                                                    |
| Information :                                                                                                    |                                                                                                    | DGS e-Learning progra<br>Request all the seaf                                                                                                    | ia<br>Ia                                                                                                    |
|                                                                                                    | Ships<br>so Resistration & Mortaase<br>consing & Chartering<br>so Surbox<br>an and Manual Approval<br>an and Manual Approval<br>to : Modules indicated as "Red" colour a<br>information :                                                                            | ships<br>ships<br>ships | Ships     Setarser     Independent Modules       Ships     Structure     Structure     Structure       Structure     Setarser     Structure Parlie     Control Activities       Structure     Setarser     Structure Parlie     Control Activities       Structure     Setarser     Structure Parlie     Control Activities       Structure     Setarser     Structure Parlie     Control Activities       Structure     Setarser     Structure Parlie     Control Activities       Structure     Setarser     Setarser     Structure       Structure     Setarser     Setarser     Setarser       Structure     Setarser     Setarser     Parlies Setarser       Structure     Setarser     Setarser     Parlies Setarser       Structure     Setarser     Setarser     Parlies Setarser       Structure     Setarser     Setarser     Parlies Setarser       Structure     Setarser     Setarser     Parlies Setarser       Dissensation     Mission     Mission     Mission       Structure     Setarset     Mission     Mission       Structure     Setarset     Setarset     Mission       Structure     Setarset     Setarset     Mission       Setarset     Setarset     Se |

Step 7: First click on <u>Submit</u> then click on <u>CDC application</u>.

| DG Shipping                                                                                                    |                                                                                                    | Directorate General of Shipping, Mumbai                               | -            |
|----------------------------------------------------------------------------------------------------|----------------------------------------------------------------------------------------------------|-----------------------------------------------------------------------|--------------|
|                                                                                                    | ( mody service and reaction of the service of the service of the s |                                                                       | Trans Strand |
| newal CDC (New)                                                                                                    |                                                                                                    |                                                                       |              |
| plicate CDC                                                                                                    |                                                                                                    |                                                                       |              |
| lacement of CDC                                                                                                    | ate Application No.                                                                                                    |                                                                       |              |
| kery Certificate                                                                                                    | application, sign on it and uplead along with required documents.                                                                                                    |                                                                       |              |
| a)                                                                                                    | nd scanned and not the entire page.Online Application will not be processed unless c<br>. hotograph and signature as specified.After uploading the photograph/ signature in the                                                                                                    | andidate's                                                            |              |
| application form can<br>photograph or signal<br>the application subm<br>S. Date of upload of<br>to Shipping Master O                                                                                                    | didates should check that the images are clear and have been uploaded correctly. In c<br>ture is not prominently visible, the candidate may re-upload his? Her photograph or sig<br>ittled has unclear scanned photograph/signature or both, the application may be reject<br>documents will be treated as date of submission of aplication for all purpose for applic<br>frice.                                                                                                    | ase the<br>nature. In case<br>led.<br>submitted                       |              |
| application form can<br>photograph or signal<br>the application subm<br>5. Date of upload of<br>to Shipping Haster O                                                                                                    | didates should check that the images are clear and have been uploaded correctly. In c<br>ture is not prominently visible, the candidate may re-upload his? her photograph or signitud<br>has unclear scanned photograph/signature or both, the application may be reject<br>documents will be treated as date of submission of aplication for all purpose for applica<br>frice.<br>Click to view instruction                                                                                                    | ase the<br>instruct. In case<br>led.<br>viion submitted               |              |
| application form can<br>photograph or signal<br>the application subm<br>5. Date of upload of<br>to Shapping Haster O<br>1. Personal Scializ<br>Note - All Belds marked with a                                                                              | didates should check that the images are clear and have been uploaded correctly. In c<br>ture is not prominently visible, the candidate may re-upload his? her photograph or sig<br>itted has unclear scanned photograph/signature or both, the application may be reject<br>documents will be treated as date of submission of aplication for all purpose for applica<br>fiftce.<br>Click to view instruction<br>(*) asterix are mandatory.                                                                                                    | ase the<br>nature. In case<br>led.<br>stion submitted<br>View Manual  |              |
| application form can<br>photograph or signal<br>the application subm<br>5. Date of upload of<br>to Shipping Haster O<br>1. Personal Databa<br>Note : All Belds marked with a<br>Office                                                                     | didates should check that the images are clear and have been uploaded correctly. In c<br>there is not prominently visible, the candidate may re-upload his? her photograph or signified<br>has unclear scanned photograph/signature or both, the application may be reject<br>documents will be treated as date of submission of aplication for all purpose for applica<br>frice.<br>Click to view instruction<br>(*) asterik are mandatory.                                                                                                    | ase the<br>nature. In case<br>led.<br>stion submitted<br>View Manual  |              |
| application form can<br>photograph or signal<br>the application subm<br>5. Date of uplead of it<br>to Shipping Haster O<br>1. Decision Database<br>inte : All fields marked with a<br>Office<br>Office                                                     | didates should check that the images are clear and have been uploaded correctly. In c<br>time is not prominently visible, the candidate may re-upload his? her photograph or sig-<br>titled has unclear scanned photograph/signature or both, the application may be reject<br>documents will be treated as date of submission of aplication for all purpose for applica<br>frice. Click to view Instruction<br>(*) asterix are mandatory.<br>SHIPPING MASTER OFFICE MUMBAL Click Date : 04 AUG -2017                                                                                                    | ase the<br>inature. In case<br>(ed.<br>ation submitted<br>View Manual |              |
| application form can<br>photograph or signal<br>the application subm<br>5. Date of upload of 1<br>to Shipping Haster O<br>Intersponti Eddatis<br>inte - All fields marked with a<br>Office<br>Office<br>Personal Details                                   | didates should check that the images are clear and have been uploaded correctly. In c<br>ture is not prominently visible, the candidate may re-upload his? her photograph or signification may be reject<br>documents will be treated as date of submission of aplication for all purpose for applica<br>frice.<br>Click to view instruction<br>(*) asterix are mandatory.<br>SHIPPING MASTER OFFICE MUMBAL v Date : 04.405.2017                                                                                                    | ase the instruct. In case ed. store submitted View Manual             |              |
| application form can<br>photograph or signal<br>the application subm<br>5. Date of upload of -<br>to Shipping Haster O<br>Inserneount Eddau<br>Ide: All fields marked with a<br>Office<br>Office<br>Office<br>- Personal Details<br>Jame of the candidate* | didates should check that the images are clear and have been uploaded correctly. In c<br>ture is not prominently visible, the candidate may re-upload his? her photograph or signification may be reject<br>documents will be treated as date of submission of aplication for all purpose for applica<br>frice.<br>Click to view instruction<br>(*) asterix are mandatory.<br>SHIPPING MASTER OFFICE MUMBAL Color Date : 04.40G-2017                                                                                                    | ase the<br>instruce. In case<br>ed.<br>stios submitted<br>View Manual |              |
| application form can<br>photograph or signal<br>the application subm<br>5. Date of upboal<br>to Shipping Haster O<br>I Strictocort Defails<br>Note : All fields marked with a<br>Office<br>Office<br>Office<br>Hame of the candidate "<br>Father's name"   | didates should check that the images are clear and have been uploaded correctly. In c<br>time is not provinently visible, the candidate may re-upload his? her photograph or signified<br>has unclear scanned photograph/signature or both, the application may be reject<br>documents will be treated as date of submission of aplication for all purpose for applica<br>frice.<br>Click to view instruction<br>(*) asterix are mandatory.<br>SHIPPING MASTER OFFICE MUMBAL Click Date : 04-AUG-2017                                                                                                    | Activate Windows                                                      |              |

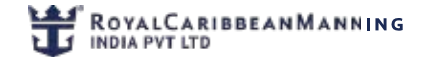

Step 8: Click on all the 8 options in the BLUE tabs indicated below and update every required field marked with an asterisk (\*)

| 1. Personal Details                               |                                                       |                                | Circle to view instruction view marital |          |
|---------------------------------------------------|-------------------------------------------------------|--------------------------------|-----------------------------------------|----------|
|                                                   | Y                                                     | Y I                            |                                         |          |
| All beids marked with an                          | (*) asterix are mandatory.                            |                                |                                         |          |
| Office*                                           | SHIPPING MASTER OFFIC                                 | E MINEM TO DE COLORA DE COLORA | Use either of the 3                     |          |
|                                                   |                                                       |                                | options closest to your                 |          |
| Personal Details                                  |                                                       |                                | home city (Mumbai,                      |          |
| Name of the candidate*                            | LESTER SABY FERM                                      | ANCES                          | Chennai and Kolkata)                    |          |
| Father's name*                                    |                                                       |                                |                                         |          |
| Sex"                                              | Male                                                  |                                |                                         |          |
| Date of birth*                                    | 02-MAR-1973                                           |                                |                                         |          |
| Place of birth*                                   | MUMBAI                                                |                                |                                         |          |
| Nationality*                                      | INDIAN                                                |                                |                                         |          |
| INDOS No.                                         | 17ZL0404                                              |                                |                                         |          |
| Indos Issue Date                                  | 06-JAN-2017                                           | <b>EB</b>                      |                                         |          |
| Height*                                           | 173                                                   | (in cms)                       |                                         |          |
| Color of eyes*                                    | BROWN                                                 |                                |                                         |          |
| Color of hair*                                    | BLACK                                                 |                                |                                         |          |
| Identification Marks*                             | Scars on both hands                                   |                                |                                         |          |
| Note: Above personal d<br>For any modification in | etails are as per INDoS.<br>details please contact to | o INDoS Cell prior to submiss  | on of online application.               |          |
| Passport Details                                  |                                                       |                                |                                         |          |
| Valid Passport No.*                               |                                                       |                                | Activate Windows                        |          |
| Date of issue*                                    | 1                                                     | 10 M                           | Go to Settings to activate              | Windows. |
| Stace of issue"                                   |                                                       |                                |                                         |          |

#### \*Fill in all asterisk (\*)details in 2. Address

| · · · · · · · · · · · · · · · · · · ·                                                                                                    |                                                                                                    |                                     |
|----------------------------------------------------------------------------------------------------|----------------------------------------------------------------------------------------------------|-------------------------------------|
| 1. Fill the data & Generate Application No                                                                                                    | 5.                                                                                                    |                                     |
| 2. Pay Fees online.                                                                                                    | and unload along with required documents                                                                                                    |                                     |
| 4. In case of uploading optimizing and sign<br>selected/highlighted and scanned and no<br>upload their scanned Photograph and sig<br>application form candidates should check<br>photograph or signature is not prominent<br>the application submitted has unclear sc<br>5. Date of upload of documents will be tr<br>to shipping Master Office. | at a two spice and spice and spice occurrents.<br>ature, it is requested that only the photograph or signature may be<br>at the entire page. Online Application will not be processed unless candidate's<br>insture as specified. After uploading the photograph is signature in the online<br>is that the images are clear and have been uploaded correctly. In case the<br>by visible, the candidate may re-uploaded his/ her photograph or signature. In case<br>enned photograph/signature or both, the application may be rejected,<br>eated as date of submission of aplication for all purpose for application submitted |                                     |
|                                                                                                    | Click to view Instruction View Manual                                                                                                    |                                     |
| 2. Address                                                                                                    |                                                                                                    |                                     |
|                                                                                                    |                                                                                                    |                                     |
| ote : All fields marked with an ( * ) asterix are mandal                                                                                                    | tory:                                                                                                    |                                     |
| Permanent Address                                                                                                    |                                                                                                    |                                     |
| House No.*                                                                                                    |                                                                                                    |                                     |
| Street*                                                                                                    |                                                                                                    |                                     |
| Village/Post Office*                                                                                                    |                                                                                                    |                                     |
| District*                                                                                                    |                                                                                                    |                                     |
| State*                                                                                                    |                                                                                                    |                                     |
| Pin Code*                                                                                                    |                                                                                                    |                                     |
| Phone No. with STD Code *                                                                                                    |                                                                                                    |                                     |
| Nearest Police Station*                                                                                                    |                                                                                                    |                                     |
| Other Communication details                                                                                                    |                                                                                                    |                                     |
| Email Address*                                                                                                    | marinersacademy@yshoo.co.in                                                                                                    |                                     |
| Mobile No.*                                                                                                    | 919004873548                                                                                                    | Arctineater Mindeauer               |
|                                                                                                    |                                                                                                    | Go to Settings to activate Windows. |
|                                                                                                    |                                                                                                    |                                     |

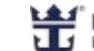

\*Fill in all asterisk (\*) details in 3. Next-Of-Kin

| 1. Bill the data & Consult August                                                                                                    | ation the                                                                                                    |                                                                                                    |  |
|----------------------------------------------------------------------------------------------------|----------------------------------------------------------------------------------------------------|----------------------------------------------------------------------------------------------------|--|
| 1. Fill the data & Generate Applica                                                                                                    | ation No.                                                                                                    |                                                                                                    |  |
| 3. Take print out of the applicatio                                                                                                    | n sign on it and upload along with required                                                                                                    | documents.                                                                                                    |  |
| 4. In case of uploading of Photo a<br>selected/highlighted and scanned<br>upload their scanned Photograph<br>application form candidates shou<br>photograph or signature is not pr<br>the application submitted has unc<br>5. Date of upload of documents w<br>to Shaping Heaster Offlice. | ind Signature, It is requested that only the p<br>d and not the entire page. Chiline Application<br>and signature as specified. After uploading<br>lid check that the images are clear and hav<br>ominently visible, the candidate may re-up<br>clear scanned photograph/signature or bot<br>ill be treated as date of submission of applic | photograph or signature may be<br>n will not be processed unless candidate's<br>(the photograph/ signature in the online<br>te been uploaded correctly. In case the<br>load his/ her photograph or signature. In case<br>th, the application may be rejected.<br>cation for all purpose for application submitted |  |
|                                                                                                    |                                                                                                    | Click to view Instruction View Manual                                                                                                    |  |
|                                                                                                    | 3. Next-Of-Kin                                                                                                    |                                                                                                    |  |
|                                                                                                    |                                                                                                    |                                                                                                    |  |
| a. All fields marked with an (*) asterix an                                                                                                    | e mandatory.                                                                                                    |                                                                                                    |  |
| All fields marked with an ( * ) asterix an<br>ne of Next of Kin*                                                                                                    | e mandatory.<br>SANDRA FERNANCES                                                                                                    |                                                                                                    |  |
| <ul> <li>All fields marked with an (*) asterix an<br/>ne of Next of Kin*<br/>attionship with Seafarer*</li> </ul>                                                                                                    | e mandatory<br>SANDRA FERNANDES<br>WEE                                                                                                    |                                                                                                    |  |
| <ul> <li>All fields marked with an (*) asterix an<br/>me of Next of Kin*<br/>lationship with Seafarer*<br/>use No.*</li> </ul>                                                                                                    | e mandatory<br>SANDRA FERNANCES<br>WFE<br>[1-183                                                                                                    |                                                                                                    |  |
| All fields marked with an ( * ) asterix ar<br>me of Next of Kin*<br>lationship with Seafarer*<br>ase No.*<br>reet*                                                                                                    | e mandatory<br>SANDRA PERNANDES<br>WRE<br>[1-183<br>BIT CHAWL LOVE LANE                                                                                                    |                                                                                                    |  |
| All fields marked with an (*) asterix ar<br>me of Next of Kin*<br>lationship with Seafarer*<br>use No.*<br>set*<br>age.Post Office/Tehail*                                                                                                    | e mandatory.<br>SANDRA FERNANDES<br>WIFE<br>[-183<br>BIT CHAWIL LOVE LANE<br>MAZGAON                                                                                                    |                                                                                                    |  |
| All fields marked with an (*) asterix ar<br>me of flext of Kin*<br>tationship with Seafarer*<br>use lios*<br>roet*<br>lage/Post Office/Tehail*<br>trick*                                                                                                    | e mandatory<br>SANDRA FERNANDES<br>WFE<br>(1-183<br>BIT CHAWIL LOVE LANE<br>MAZGAON<br>MUMBAI                                                                                                    |                                                                                                    |  |
| All fields marked with an (*) asterix ar<br>me of Next of Kin*<br>tationship with Seafarer*<br>use No.*<br>cet*<br>age/Post Office/Tehail*<br>trict*<br>te*                                                                                                    | e mandatory<br>SANDRA FERNANDES<br>WPE<br>1-183<br>BIT CHAVIL LOVE LANE<br>MAZGAON<br>MUMBAI<br>MAHRASHTRA                                                                                                    |                                                                                                    |  |
| All fields marked with an (*) asterix ar<br>me of Next of Nin*<br>tationship with Seafarer*<br>use No.*<br>set*<br>age/Post Office/Tehail*<br>trict*<br>te*<br>one No. with STO Code *                                                                                                    | e mandatory<br>SanDRA FERNANDES<br>WRE<br>1-183<br>BIT CHAWL LOVE LANE<br>MAZGAON<br>MUMBAI<br>MAHARASHTRA<br>F19004873548                                                                                                    |                                                                                                    |  |

Make sure your **STCW Courses** are updated in the DGS website from your maritime training institute. Т

| Other     | ROY (Tuesday 2503/2018 (8:31 Ail )            |                                                   |                                |                                                  |     | Ritana |
|-----------|-----------------------------------------------|---------------------------------------------------|--------------------------------|--------------------------------------------------|-----|--------|
| plicatio  | in a CDC Application                          |                                                   |                                |                                                  |     |        |
|           |                                               |                                                   |                                |                                                  |     |        |
|           |                                               |                                                   | _                              |                                                  |     |        |
| Dental    | nal Details 7. Address                        | 4.SICW Course                                     | 5. Medical Caratica            | fm                                               |     |        |
| 6.Fee     | Details / Atlach Documents                    |                                                   | -                              |                                                  |     |        |
| Allield   | s marked with an ( * ) asterik are mandatory. |                                                   |                                |                                                  |     |        |
| LAN PARTY | Barrenter Course Innais                       | Cartificate Ro*                                   | Date of incom?                 | Barris of Institute"                             |     |        |
| 1.        | Bementary First Ad                            | EFAK-9853/2012                                    | 284V2V-2012                    | Marine Training Academy                          |     |        |
| 2         | Personal Safety & Social Responsibilities     | P3R/k-7206/2012                                   | 24-N0%2012                     | Marine Training Academy                          |     |        |
| 3.        | Personal Survival Techniques                  | PSTK-7019/2012                                    | 214909-2012                    | Marine Training Academy                          |     |        |
|           | Fire Prevention & Fire Fighting               | EPEK-12612/2012                                   | 174101/2012                    | Marine Fraining Academy                          |     |        |
|           | STS0SD Course                                 | GET/878080/w278/17                                | \$2-DEC-2017                   | Gurship Education Trust Martime Training Institu | 1.1 |        |
| 8.        |                                               | in particulation Training in other and the second | vist to modify above details a | loase contact the respective instituteos).       |     |        |

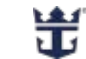

\*Upload details of your ILO Medical Certificate (done from any DGS-approved medical center in the Asterisk (\*) sections below.

| C C C C C C C C C C C C C C C C C C C                                                                                                    |              |           |                                                                                  | Unectorate General of Shipping, Mumbal |                |
|----------------------------------------------------------------------------------------------------|--------------|-----------|----------------------------------------------------------------------------------|----------------------------------------|----------------|
| Wescore Activity.ROY (Tueslay 2511/2016/08/14/6<br>Galerati<br>ophication<br>hubmit Application > COC Application                                            | 3            |           |                                                                                  |                                        | Antene Stoppet |
| L Demonal Retain 2. Addres<br>6 Jee Cetain 7. Attack Docu<br>Pots / Al BHCs marked web an (*) astress ke-<br>Biologia Floress Certificate for San arrived in | nancatory.   | 1 Next Of | In Annexuse IV and V of the Berchart Supports (Modical Examination) Pales, 2000. |                                        |                |
| Barno of the Doctor® :                                                                                                    | OR CORPARE N | Servera.  |                                                                                  |                                        |                |
| DCS Approval No. for Dector® 1                                                                                                    | WHMUN/10/20  | 16        |                                                                                  |                                        |                |
| Place of insue of Medical Certificate <sup>®</sup> :                                                                                                    | membal       |           |                                                                                  |                                        |                |
| Date of issue of Medical Certificate" :                                                                                                    | 16-Dec 2317  | EN .      |                                                                                  |                                        |                |
| Expiry Bate of Medical Certificate <sup>1</sup> :                                                                                                    | 15-Dec-2010  | 1274      |                                                                                  |                                        |                |
|                                                                                                    |              |           | Click Continu                                                                    | le                                     |                |

\*Click on 6.Fee Details then click on Continue.

| e ALWINROY (Tuesday 23/0<br>Others<br>ion | 1/2018 09:01 AM )          |                         |         |                          |                        |
|-------------------------------------------|----------------------------|-------------------------|---------|--------------------------|------------------------|
| Application + CDC Applicati               | on                         |                         |         |                          |                        |
| 1. Persona Details                        | 2. Address                 | 3. Next-Of-Kin          |         | 4.STCW Course            | 5. Medical Certificate |
| 6.Fee Details                             | 7.Attach Documer ts        |                         |         |                          |                        |
| ees Payable                               | y asterix are manualory.   | 2                       |         |                          |                        |
| Pay Mode                                  |                            | ePayme                  | nt      |                          |                        |
| Amount                                    |                            | ₹700                    |         |                          |                        |
|                                           |                            |                         |         |                          |                        |
|                                           | e made after application i | number is generated, Fe | es once | e paid will not be refun | ded.                   |

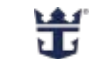

#### Click on <u>I agree</u> then click on <u>Generate Application No</u>.

| og snipping                      |                                                                                                    | Directorate General of Shipping, Mun |
|----------------------------------|----------------------------------------------------------------------------------------------------|--------------------------------------|
| ALWINLINOY (Tueso                | y 23/01/2018 09:01 AM )                                                                                                    |                                      |
| viners                           |                                                                                                    |                                      |
| oplication » CDC A               | plication                                                                                                    |                                      |
|                                  |                                                                                                    |                                      |
|                                  |                                                                                                    |                                      |
|                                  |                                                                                                    |                                      |
| 1. Personal Details              | 2. Address 3. Next Of Kin 4.STCW Course 5. Medical Certificate                                                                                                    |                                      |
| 6.Fee Details                    | 7.Attach forcements                                                                                                    |                                      |
| All fields marked with           | h an ( * ) asterix are mandatory.                                                                                                    |                                      |
| tems found, displayle            | g all Remo.1                                                                                                    |                                      |
| cNo.                             | Documents to be Uploaded                                                                                                    |                                      |
| 1 Scan copy of 1                 | pre-centre approaces<br>I San V 3 Sani shalansah with daar while barkonword face crueting 705.                                                                                   |                                      |
| 3 Scanned sign                   |                                                                                                    |                                      |
| 4 Scanned copy of                | (Passport (Pages where personal detials, Photo, address details and signature of passport authority are displayed )                                                              |                                      |
| 5 Scanned copy                   | f 10th Standard Pass Centificatex                                                                                                    |                                      |
| 6 Scanned copy of                | f Medical Fitness Certificate from DGS Approved Doctor (Appendix IV)                                                                                                    | _                                    |
| 7 Scanned copy of                | If permanent address proof (Any one of them Passport,Aadhaar Card,Election Commission Photo ID card,and Permanent Driving License)                                               |                                      |
| CLARATION                        |                                                                                                    |                                      |
| 10.000                           |                                                                                                    |                                      |
| I hereby declare that            | all the statements made in this application are true and complete to the best of my knowledge and belief and nothing has been conceated distorted.                               |                                      |
| I also affirm and dia            | fare that I have not previously been issued with a Continuous Discharge Certificate-cum-Seafarer's identity Document (CDC) and I have not submitted an application for           | í -                                  |
| C to any other Ship              | ng Master in India.                                                                                                    |                                      |
| I am aware that, if at           | any time, I am found to have concealed/distorted any material information and the Shipping Master has reasons to believe that I have obtained the CDC by presenting to           | ilse                                 |
| erroneous information<br>vended. | <ol> <li>my CDC will be cancelled/suspended forthwith as per the provisions contained in Rule 9 of Merchant Shipping (Continuous Discharge Certificate) Rule, 2017 as</li> </ol> | 2015                                 |
| Maria a                          |                                                                                                    |                                      |
|                                  |                                                                                                    |                                      |
| 1 agree.                         |                                                                                                    |                                      |
|                                  |                                                                                                    |                                      |

### Click on Pay Now

| a hard and have been all and the second second se |                                                                              |                                                                                                    | Offectorate General of Shipping, Munica                                                                                                    |                                                                                                    |
|----------------------------------------------------------------------------------------------------|------------------------------------------------------------------------------|----------------------------------------------------------------------------------------------------|----------------------------------------------------------------------------------------------------|----------------------------------------------------------------------------------------------------|
| NOTIO OPET AN 1                                                                                                    |                                                                              |                                                                                                    |                                                                                                    | ALCON. 3                                                                                                    |
| Your data has been used                                                                                                    | essfully submitted.                                                          |                                                                                                    |                                                                                                    | 7                                                                                                    |
| Application No.                                                                                                    | \$340(18)20181508                                                            | Applicant's Name                                                                                                    | ALSHR_ROY                                                                                                    |                                                                                                    |
| Userit                                                                                                    | 1210.9988                                                                    | Application Name                                                                                                    | CDC Application                                                                                                    |                                                                                                    |
| Office Applied To                                                                                                    | Shipping Baster Office, Mumbei                                               | Date                                                                                                    | 259459912 4545-32 434                                                                                                    |                                                                                                    |
|                                                                                                    | 100                                                                          | Pagement Second                                                                                                    | Parliew                                                                                                    |                                                                                                    |
|                                                                                                    | Your data has here succ<br>Application lis.<br>User II:<br>Office Applied To | Your data has been successfully submitted.           Application lip.         SMQ(IS)2018 4001           User Id         13% 5068           Office Applied To         Shipping Waster Office, Monthal           Verses         100 | Your data base term successfully submitted.           Application lin.         SNA(SS)2918/1081         Applicant's Name           User M.         13H6 9968         Application State           Office Applied To         Shapping Master Office, Minimbal         Date           Versession         State         Parameter States | Your data base bases successfully submitted.       Application No.     SNO(N)2018/1905     Application Name     Atom. BOY       User M     1306/30018/3005     Application Name     C0C Application       Office Applied To     Shipping Master Office, Membel     Date     25413013/81-28 AM       Verse Applied To     Shipping Master Office, Membel     Date     25413013/81-28 AM |

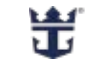

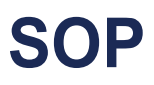

Click on Continue.

| Others                                     |                                                                                                    |                                                                                                    |
|--------------------------------------------|----------------------------------------------------------------------------------------------------|----------------------------------------------------------------------------------------------------|
|                                            |                                                                                                    |                                                                                                    |
| 10                                         | Payment Detail                                                                                                    |                                                                                                    |
|                                            | Transaction Name : COC Application                                                                                                    |                                                                                                    |
|                                            | Transaction ID: 642793                                                                                                    |                                                                                                    |
|                                            | Application No. 1 \$100(10)2015/15/0                                                                                                    |                                                                                                    |
|                                            | Application Gate: 23-JAN-2018                                                                                                    |                                                                                                    |
|                                            | Fee ( T ) : FVB ( Excluding applicable bank processing fee (                                                                                                    |                                                                                                    |
| 51                                         |                                                                                                    |                                                                                                    |
|                                            | Continue                                                                                                    |                                                                                                    |
| - Bole                                     | Castricard                                                                                                    |                                                                                                    |
| 1.j\for ePayment1                          | ransaction,# amount gotting dobited from your account and not reflected same against your applicatio                                                                                                 | h.                                                                                                    |
| Too are requested a<br>Please write a mail | et to make repeat epayment against the same application Transaction and wait for 3 woking days.<br>In "pervention of a strategy of the subject line. Claims of average along with Application No. Th | insactos it Jare of Payment and Amount cald if commant defails not updated acainst the same                                                                                           |
| online application n                       | after 3 working days. 2.) The users are once again advised not to make the multiple ePayment in ca                                                                                                   | es where the amount is debited from the user but the same is not reflecting against the application.                                                                                  |
| However in such ca<br>with a conv marked   | ses where the users still make multiple payments in spite of the instruction mentioned, the user man                                                                                                 | equest for reland of the extra payment made to the concerned "Office applied" to by email along<br>fication of the data received from the back 5. If the refund remost is found to be |
| correct the bank                           | would be instructed to refund back the amount. 4.) The entire process will be completed                                                                                                    | in a period of one month. Never the less the users are requested to avoid making                                                                                                    |
| meltiple payment                           | a, thus avoiding the entire process of refund. 5.) In case of refund, the fees will be credi                                                                                                    | ed subject to deduction of the processing charges by the Bank.                                                                                                    |
|                                            |                                                                                                    |                                                                                                    |
|                                            |                                                                                                    |                                                                                                    |
|                                            |                                                                                                    |                                                                                                    |

\*Online payment can be done by Credit Card or Debit Card. Enter your card details and click on Make Payment.

| E Debit Card                                                   | VISA 🎒 😂 🛶                                                                              | Directorate General Of<br>Shipping |
|----------------------------------------------------------------|-----------------------------------------------------------------------------------------|------------------------------------|
| Debit Card + ATM PIN     Internet Banking     Vatet Cash Cards | Card Number Expiration Date CVV/ CVC Month Year Card Holder Name Enter card holder name | Payment Amount E 700.00            |
|                                                                | Mako Paymont                                                                            | BillDesk                           |

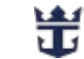

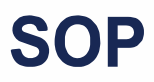

#### Click on **Print** for your **Payment Details**.

| ALMML BOY (Tuesd y 23/11/2018 09:01<br>Others<br>on | (III)                                                                                                    | Atama : |
|-----------------------------------------------------|----------------------------------------------------------------------------------------------------|---------|
|                                                     | Payment Details                                                                                                    |         |
|                                                     | Thank you. Your Payment has been success/hely received with the fatoreney delates for our events accor Transaction II and Payment reference number for any discourse |         |
|                                                     | Transmiss land: CE Assistant                                                                                                    |         |
|                                                     | 1. 4. 4. 4. 4. 4. 4. 4. 4. 4. 4. 4. 4. 4.                                                                                                    |         |
|                                                     | Annolastica tas : Such Integration                                                                                                    |         |
|                                                     | Supposition Data: 25-045-0716                                                                                                    |         |
|                                                     | Fact ( \$1) 19040                                                                                                    |         |
|                                                     | Rayman Bullynase Bot : Laistatilijijaasa                                                                                                    |         |
|                                                     | fi Sanata Anno ang Tangi - pikerapag naralap                                                                                                    |         |
|                                                     | Aurount States, Soccess                                                                                                    |         |
|                                                     |                                                                                                    |         |
|                                                     |                                                                                                    |         |
|                                                     | Part                                                                                                    |         |
|                                                     |                                                                                                    |         |
|                                                     |                                                                                                    |         |

#### You can now upload your documents by clicking Upload Now. 1

| 220.41                                   |                                           | own ration 1.11. Automotic analysis | CDC ata 7 m attaca at - 1 | a dCarment And       | ele Cran    | (ARADIANT)       | coc a     | CONTRACTOR | No.             | 0 00           | anosh        |                                                                |     | 0        |            |     |
|------------------------------------------|-------------------------------------------|-------------------------------------|---------------------------|----------------------|-------------|------------------|-----------|------------|-----------------|----------------|--------------|----------------------------------------------------------------|-----|----------|------------|-----|
| 220.11                                   | 90.103.30/mie                             | in our analy intervention of        | CDACADOLUNELINDA « IC     | aurumeep             | product     | ISOLU MITSICI 4  | neuro, n  | asharaniyp | e=ous           | W              | carrie       |                                                                | н   |          | ×          | 192 |
| G Sh                                     | ipping                                    |                                     |                           |                      |             |                  |           |            |                 | Directora      | te General o | of Shipping, Mumba                                             |     |          | 7          |     |
| 1.1.1.1.1.1.1.1.1.1.1.1.1.1.1.1.1.1.1.1. |                                           |                                     |                           |                      |             |                  |           |            |                 |                |              |                                                                |     |          |            |     |
|                                          |                                           |                                     |                           |                      |             |                  |           | los Cestus | -               |                |              |                                                                |     |          |            |     |
|                                          |                                           |                                     |                           |                      |             |                  | Applic It | ion Status |                 |                |              |                                                                |     |          |            |     |
| Si No.                                   | Application<br>No.<br>Ceterration<br>Date | Application No.                     | Application Type          | Office<br>Applied To | fees<br>(T) | Fees Pay<br>Hode | Applic II | ion Status | Augusticalitate | Survey<br>Sets | Canada       | CDC Rooklet/Reserved<br>Stitker/Cook Cert.<br>Dispatch Details | Das | cument 1 | Jpland St. | -   |

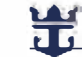

# SOP

Please read the steps below for instructions on the documents required to be uploaded. Make sure all scanned copies of the documents are **CLEAR** and are **SELF ATTESTED (signed by you)** and place the Date next to your signature.

| Sr No. | Document                                                                                                    | Select File to Upload      |                  |  |  |  |
|--------|----------------------------------------------------------------------------------------------------|----------------------------|------------------|--|--|--|
| 1.     | Scan copy of signed online application (View & Print Application )                                                                                                   | Choose File No file chosen | * .pdf file Only |  |  |  |
| 2.     | Passport size (3.5 cm X 3.5 cm) photograph with clear white background face covering 70% (Read Instruction )                                                         | Choose File No file chosen | * JPG file only  |  |  |  |
| 3.     | Scanned signature of seafarer                                                                                                    | Choose File No file chosen | * .JPG file only |  |  |  |
| 4,     | Coloured scanned copy of original Passport (Pages where personal detials, Photo, address details and signature of passport authority are displayed )                 | Choose File No file chosen | .pdf file Only   |  |  |  |
| 5.     | Coloured scanned copy of original Medical Fitness Certificate from DGS Approved Doctor (Appendix IV )                                                                | Choose File No file chosen | * .pdf file Only |  |  |  |
| 6.     | Coloured scanned copy of original permanent address proof (Any one of them Passport,Aadhaar Card,Election Commission Photo ID card,and<br>Permanent Driving License) | Choose File No file chosen | * .pdf file Only |  |  |  |
| 7.     | Coloured scanned copy of original pasport of immigration entries relavent to the sea service in international Cruise Ship before 11-Jan-2018                         | Choose File No file chosen | * .pdf file Only |  |  |  |
| 8.     | Coloured scanned copy of original sea service certificate(s) as worked in international Cruise Ship before 11-Jan-2018                                               | Choose File No file chosen | * .pdf file Only |  |  |  |

If you were hired BEFORE 11-Jan-2018:

- Upload colored scanned copies of original passport pages with immigration entries relevant to the sea service in cruise ship before 11-Jan-2018.
- Upload colored scanned copy of original 'Sea Service Certificate' obtained by working in an international cruise ship before 11-Jan-2018.

If you were hired AFTER 11- Jan-2018:

• Upload a colored scanned copy of your SSC (Secondary School Certificate).

This completes your application process. To view your application status and validity, please click on **Others** as seen on the page below.

|        |                                          |                  |                  |                      |             |                  | Application Status   | 6                        |                           | _                   |                                                                |                       |
|--------|------------------------------------------|------------------|------------------|----------------------|-------------|------------------|----------------------|--------------------------|---------------------------|---------------------|----------------------------------------------------------------|-----------------------|
| Sr No. | Application<br>No.<br>Generation<br>Date | Application No   | Application Type | Office<br>Applied To | Fees<br>(₹) | Facs Pay<br>Hode | Fees Paid Date       | Application<br>Status    | View<br>Submitted<br>Data | Remarks             | CDC Booklet/Reserval<br>Sticker/Cook Cert.<br>Dispatch Details | Document Upload Statu |
| ۰.     | 04-AU0-2017                              | 8MO(M)/2017/8887 | Fah CCC (FORMA)  | SNO Number           | 700         | afayman          | 04-AU0-2017 05:08 PM | Document not<br>uploaded | View                      |                     |                                                                | Upload Now            |
|        |                                          |                  |                  |                      |             |                  | C<br>yo              | lick on<br>ur app        | View<br>lication          | to prin<br>n receip | t<br>ot.                                                       |                       |

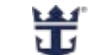

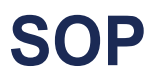

# Thank You!

New Indian CDC Application Guidelines Updated August 2019

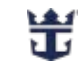